[Your Name] [Your Position] [Your Company/Organization] [Date] [Recipient's Name] [Recipient's Position] [Recipient's Company/Organization] [Recipient's Address] Dear [Recipient's Name], Subject: Guide for Setting Up VNC Viewer I hope this message finds you well. In order to facilitate remote access and improve our collaborative efficiency, I've outlined a simple guide to help you set up VNC Viewer on your system. Please follow the steps below: 1. \*\*Download VNC Viewer\*\* - Visit the official VNC Viewer website at [insert URL]. - Select the version suitable for your operating system (Windows, macOS, or Linux). - Click on the download link and save the installation file to your computer. 2. \*\*Install VNC Viewer\*\* - Locate the downloaded file and double-click to start the installation process. - Follow the on-screen instructions to complete the installation. 3. \*\*Launch VNC Viewer\*\* - Open VNC Viewer from your applications folder or desktop shortcut. 4. \*\*Connect to Remote Desktop\*\* - In the VNC Viewer interface, enter the remote machine's IP address or hostname in the address bar. - Click on the 'Connect' button. 5. \*\*Authentication\*\* - When prompted, enter the username and password for the remote system. - Click 'OK' to establish the connection. 6. \*\*Using VNC Viewer\*\* - Once connected, you will see the remote desktop interface. You can now control the remote system as if you were sitting in front of it. 7. \*\*Disconnecting\*\* - To disconnect, simply close the VNC Viewer application or select 'Disconnect' from the menu. If you encounter any issues during the setup process or have any questions, please feel free to reach out to me at [Your Email] or [Your Phone Number]. Thank you for your attention to this matter. I hope you find VNC Viewer helpful for your remote access needs. Best regards, [Your Name] [Your Position] [Your Company/Organization] [Your Contact Information]